Alcune volte può capitare che andando a stampare da cityware la maschera di anteprima si presenti nera

In questo caso occorre

ripulire la cache del browser

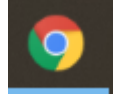

# PER CHROME

#### Chiudere il browser e poi riaprire

Circa 168.000 risultati (0,49 secondi)

#### In Chrome

- 1. Apri Chrome sul computer.
- 2. Fai clic su Altro. in alto a destra.
- 3. Fai clic su Altri strumenti. ...
- 4. Seleziona un intervallo di tempo nella parte superiore. ...
- 5. Seleziona le caselle relative alle opzioni "Cookie e altri dati dei siti" e "Immagini e file memorizzati nella **cache**".
- 6. Fai clic su Cancella dati.

https://support.google.com > accounts > answer

# Svuotare le cache e cancellare i cookie - Computer - Google ...

| +la+chace+del+browser&aqs=chrome69i57j0i13l2j0i13i30 | )j0i22i30l3j0i5i13i30.8778j1j15&so 🖄 🛧 😕 🔅                                                            |
|------------------------------------------------------|----------------------------------------------------------------------------------------------------|
| Assis. A V Apra Rendic 🛛 ANPR inserimento 🔇 Web      | Nuova schedaCtrl + TNuova finestraCtrl + NNuova finestra di navigazione in incognitoCtrl + Maiusc + N |
| Strumenti                                            | Cronologia<br>Download Ctrl + J<br>Preferiti                                                          |
|                                                      | Zoom – 100% +                                                                                         |
|                                                      | Stampa Ctrl + P<br>Trova Ctrl + F                                                                     |
| Salva pagina con nome Ctrl + S                       | Altri strumenti                                                                                       |
| Crea scorciatoia                                     | Modifica Taglia Copia Incolla                                                                         |
| Assegna nome alla finestra                           | - Impostazioni                                                                                        |
| Estensioni                                           | Fsci                                                                                                  |
| Task Manager Maiusc + Esc                            |                                                                                                    |
| Strumenti per sviluppatori Ctrl + Maiusc + I         |                                                                                                    |

APRIRE la tendina e selezionare dall'inizio

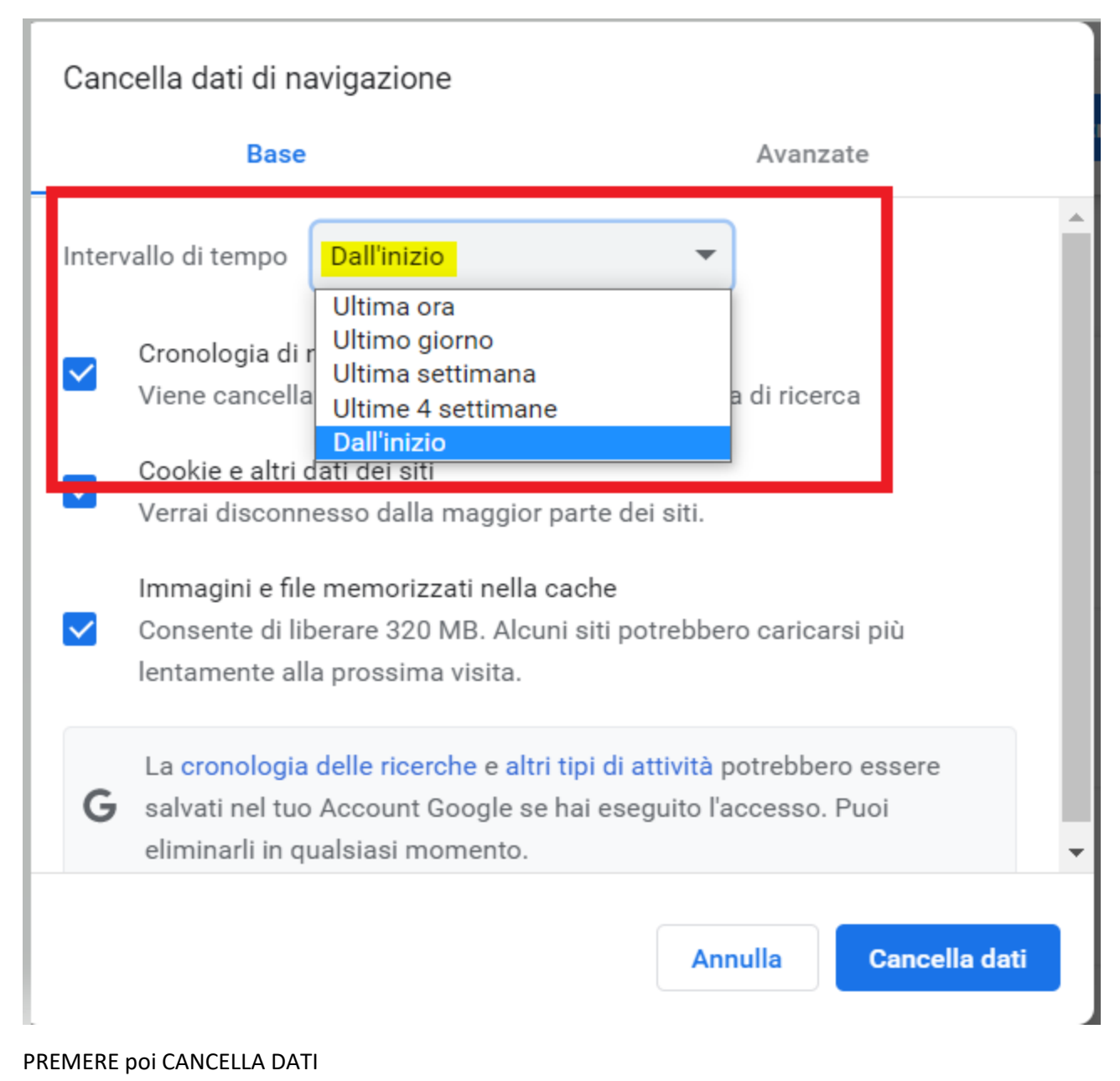

E' consigliato anche impostare

|                                                                                                    |                                                                  |                                                                                                    |                                                                                                    | 1                                                                                                    |
|----------------------------------------------------------------------------------------------------|------------------------------------------------------------------|----------------------------------------------------------------------------------------------------|----------------------------------------------------------------------------------------------------|----------------------------------------------------------------------------------------------------|
| _                                                                                                    |                                                                  | ☞ ☆ 🕈                                                                                                    |                                                                                                    |                                                                                                    |
| b                                                                                                    | Nuova scheda                                                     |                                                                                                    | Ctrl + T                                                                                                    |                                                                                                    |
|                                                                                                    | Nuova finestra                                                   |                                                                                                    | Ctrl + N                                                                                                    |                                                                                                    |
|                                                                                                    | Nuova finestra di navigazion                                     | e in incognito Ctrl + Ma                                                                                                   | iusc + N                                                                                                    |                                                                                                    |
|                                                                                                    | Cronologia                                                       |                                                                                                    | ►                                                                                                    |                                                                                                    |
|                                                                                                    | Download                                                         |                                                                                                    | Ctrl + J                                                                                                    |                                                                                                    |
|                                                                                                    | Preferiti                                                        |                                                                                                    | ►                                                                                                    |                                                                                                    |
|                                                                                                    | Zoom                                                             | - 100% +                                                                                                    | 53                                                                                                    |                                                                                                    |
|                                                                                                    | Stampa                                                           |                                                                                                    | Ctrl + P                                                                                                    |                                                                                                    |
|                                                                                                    | Trova                                                            |                                                                                                    | Ctrl + F                                                                                                    |                                                                                                    |
|                                                                                                    | Altri strumenti                                                  |                                                                                                    | ►                                                                                                    |                                                                                                    |
|                                                                                                    | Modifica                                                         | Taglia Copia                                                                                                    | Incolla                                                                                                    |                                                                                                    |
| Г                                                                                                    | Impostazioni                                                     |                                                                                                    |                                                                                                    |                                                                                                    |
| Ľ                                                                                                    | Guida                                                            |                                                                                                    | Þ                                                                                                    |                                                                                                    |
|                                                                                                    | Esci                                                             |                                                                                                    |                                                                                                    |                                                                                                    |
| -                                                                                                    | luna ataniani                                                    |                                                                                                    |                                                                                                    |                                                                                                    |
| -                                                                                                    | Impostazioni                                                     | Q Cerca nelle in                                                                                                    | mpostazioni                                                                                                    |                                                                                                    |
| •                                                                                                    | Tu e Google                                                      |                                                                                                    |                                                                                                    | tuo browser è gestito dalla tua organizzazione                                                                                                    |
| Ê                                                                                                    | Compilazione automatica                                          | Controllo di sicure:                                                                                                    | zza                                                                                                    |                                                                                                    |
| •                                                                                                    | Sicurezza e privacy                                              | Chrome pu solo                                                                                                    | ò contribuire a pro                                                                                               | teggerti da violazioni dei dati, estensioni non valide e non Controlla or                                                                                       |
|                                                                                                    |                                                                  |                                                                                                    |                                                                                                    |                                                                                                    |
| ٩                                                                                                    | Aspetto                                                          | Sicurezza e privacy                                                                                                    | y                                                                                                    |                                                                                                    |
| <b>@</b>                                                                                                    | Aspetto<br>Motore di ricerca                                     | Sicurezza e privacy                                                                                                    | y<br>ati di navigazione                                                                                           |                                                                                                    |
| <b>2</b>                                                                                                    | Aspetto<br>Motore di ricerca<br>Browser predefinito              | Sicurezza e privacy<br>Cancella da<br>Cancella i d                                                                         | <b>y</b><br>ati di navigazione<br>cookie e la cronolo                                                             | gia di navigazione, svuota la cache e altro                                                                                                    |
| ور<br>ال                                                                                                    | Aspetto<br>Motore di ricerca<br>Browser predefinito<br>All'avvio | Sicurezza e privacy<br>Cancella da<br>Cancella i d<br>Cancella i d<br>Cookie e al<br>I cookie di t                         | y<br>ati di navigazione<br>cookie e la cronolo<br>Itri dati dei siti<br>terze parti sono bl                       | gia di navigazione, svuota la cache e altro<br>pocati in Modalità di navigazione in incognito                                                                   |
| بهان المراجعة المراجعة<br>مراجعة المراجعة المراجعة المراجعة المراجعة المراجعة المراجعة المراجعة المراجعة المراجعة المراجعة المراجعة المراجعة المراجعة المراجعة المراجعة المراجعة المراجعة المراجعة المراجعة المراجعة المراجعة المراجعة مراجعة مراجعة مراجعة مراجعة مماحية مراجعة مراجعة م<br>مرجعة مراجعة مراجعة مراجعة المراجعة المراجعة المراجعة المراجعة مراجع مليمانية المراجعة مراجعة مماحية مراجع<br>مراجع مراجعة مراجعة مراجعة مراجعة مراجعة محماحية مراجعة مراجعة مراجعة مراجعة محماحية مراحية مراحية مراجعة محمى م<br>مرجعة مراجع مراجع مراجع مراجع مراجعة مراجع مماحية مراجعة م | Aspetto<br>Motore di ricerca<br>Browser predefinito<br>All'avvio | Sicurezza e privacy<br>Cancella da<br>Cancella i d<br>Cookie e al<br>I cookie di t<br>Sicurezza<br>Impostazio<br>sicurezza | y<br>ati di navigazione<br>cookie e la cronolo<br>Itri dati dei siti<br>terze parti sono bl<br>oni di Navigazione | gia di navigazione, svuota la cache e altro<br>occati in Modalità di navigazione in incognito<br>sicura (protezione da siti pericolosi) e altre impostazioni di |

Impostare cancella cookie e dati dei siti alla chiusura di tutte le finestre

| <ul> <li>•</li> <li>•</li> <li>•&lt;</li></ul> | Compilazione automatica<br>Sicurezza e privacy<br>Aspetto |                        | <ul> <li>I siti possono utilizzare i cookie per migliorare la tua esperienza di navigazione, ad esempio per mantenere l'accesso o memorizzare gli articoli aggiunti al carrello</li> <li>In modalità di navigazione in incognito, i siti non possono utilizzare i cookie per conoscere la tattività di navigazione su diversi siti, ad esempio per personalizzare gli annunci. Le funzionaliti alcuni siti potrebbero non essere disponibili.</li> </ul> | er<br>tua<br>tà su |
|----------------------------------------------------------------------------------------------------|-----------------------------------------------------------|------------------------|----------------------------------------------------------------------------------------------------|--------------------|
| Q                                                                                                    | Motore di ricerca                                         | 0                      | Blocca cookie di terze parti                                                                                                    | ~                  |
|                                                                                                    | Browser predefinito                                       | 0                      | Blocca tutti i cookie (non consigliato)                                                                                                    | ~                  |
| Ċ                                                                                                    | All'avvio                                                 | Canc                   | ella cookie e dati dei siti alla chiusura di tutte le finestre                                                                                                    |                    |
| Avar                                                                                                    | zate 👻                                                    | Invia                  | una richiesta "Non tenere traccia" con il tuo traffico di navigazione                                                                                                    |                    |
| *                                                                                                    | Estensioni                                                | Le pi<br>Veng<br>potre | gine vengono precaricate per velocizzare la navigazione e la ricerca<br>ono precaricate le pagine che Chrome ritiene che tu potresti visitare. A tale scopo, Chrome<br>bbe usare i cookie, se sono consentiti, nonché criptare e inviare le pagine tramite Google per<br>andrea la tua identità ai aiti.                                                                                                    |                    |

Chiudere il Browser e riprovare a lanciare le stampe dal programma Cityware.online

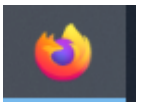

# **PER FIREFOX**

## Chiudere il browser e poi riaprire Andare su Impostazioni

| <br>Sincronizza e salva i dati |       | Accedi   |
|--------------------------------|-------|----------|
| Nuova scheda                   |       | Ctrl+T   |
| Nuova finestra                 |       | Ctrl+N   |
| Nuova finestra anonima         | Ctrl+ | Maiusc+P |
| Segnalibri                     |       | >        |
| Cronologia                     |       | >        |
| Download                       |       | Ctrl+J   |
| Password                       |       |          |
| Estensioni e temi              | Ctrl+ | Maiusc+A |
| Stampa                         |       | Ctrl+P   |
| Salva pagina con nome          |       | Ctrl+S   |
| Trova nella pagina             |       | Ctrl+F   |
| Zoom –                         | 100%  | + 2      |
| Impostazioni                   |       |          |
| Altri strumenti                |       | >        |
| Aiuto                          |       | >        |
| Esci                           | Ctrl+ | Maiusc+Q |

Selezionare privacy e sicurezza

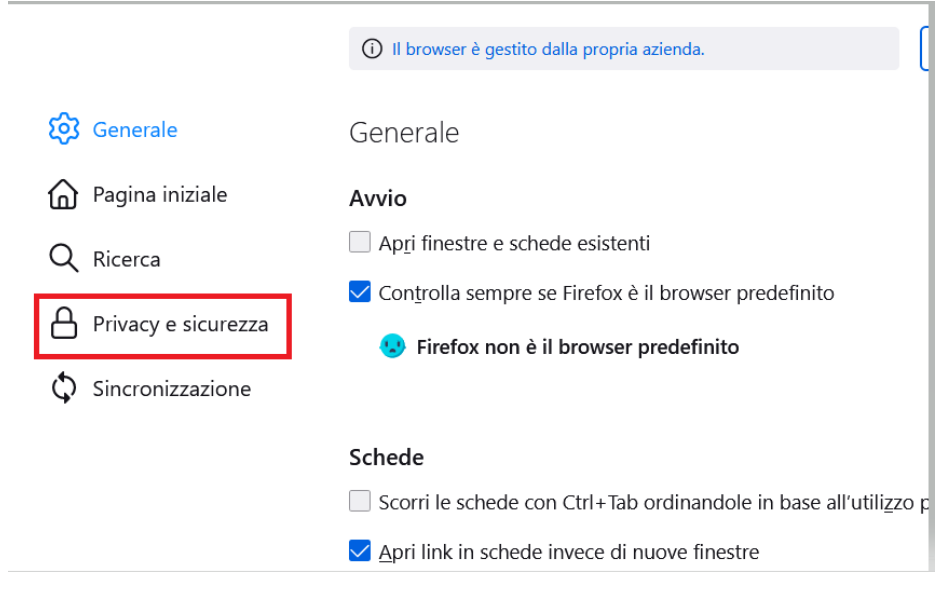

#### Scorrere fino a cookie e dati dei siti web

| Invia ai siti web un segnale "Do Not Track" per chiedere di non effettuare alcun traccia                                                              | mento                                          |
|----------------------------------------------------------------------------------------------------|------------------------------------------------|
| Sempre                                                                                                    |                                                |
| Solo quando Firefox è impostato per bloccare gli elementi traccianti conosciuti                                                                       |                                                |
|                                                                                                    |                                                |
| Cookie e dati dei siti web<br>I cookie, i dati salvati dai siti web e la cache stanno utilizzando 1,3 MB di spazio su<br>disco Ulteriori informazioni | El <u>i</u> mina dati<br>Gestisci <u>d</u> ati |

### E premere poi Elimina dati

#### Lasciare le impostazioni come si presentano e premere ELIMINA

| uah a la cacha stanna utilizzanda 1.2 MD di spazio su        | Elimina dati                            |
|--------------------------------------------------------------|-----------------------------------------|
| Eliminazione dei dat                                         | i X                                     |
| L'eliminazione di cookie e dati dei siti web salvati da Fire | efox potrebbe disconnettere l'utente da |
| siti web o rimuovere contenuti per l'utilizzo non in linea.  | La rimozione della cache non ha alcun   |
| effetto sugli accessi effettuati.                            |                                         |
|                                                              |                                         |

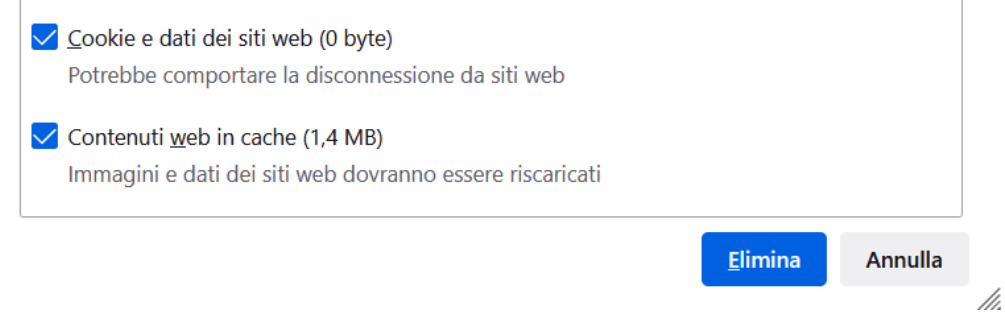

# Cookie e dati dei siti web

| I cookie, i dati salvati dai siti web e la cache stanno utilizzando 1,3 MB di spazio su | El <u>i</u> mina dati       |
|-----------------------------------------------------------------------------------------|-----------------------------|
| disco Ulteriori informazioni                                                            | Gestisci <u>d</u> ati       |
| Elimina <u>c</u> ookie e dat dei siti web alla chiusura di Firefox                      | Gestisci ecce <u>z</u> ioni |
|                                                                                         |                             |

E' preferibile spuntare Elimina cookie e dati dei siti web alla chiusura di Firefox

Chiudere il Browser e riprovare a lanciare le stampe dal programma Cityware.online